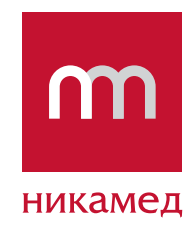

# СИСТЕМА ЭЛЕКТРОННОГО ЗАКАЗА «СИМВОЛ» Руководство администратора

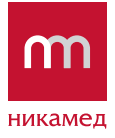

# СОДЕРЖАНИЕ

| 1.   | О ПРОГРАММЕ ЭЛЕКТРОННОГО ЗАКАЗА «СИМВОЛ»                            | 3  |
|------|---------------------------------------------------------------------|----|
| 2.   | СИСТЕМНЫЕ ТРЕБОВАНИЯ ДЛЯ УСТАНОВКИ ПРОГРАММЫ «СИМВОЛ»               | 4  |
| 3.   | УСТАНОВКА ПРИЛОЖЕНИЯ «СИМВОЛ»                                       | 5  |
| 3.1. | Последовательность установки                                        | 5  |
| 3.2. | Запуск программы «СИМВОЛ»                                           | 8  |
| 3.3. | Регистрация данных пользователя программы «СИМВОЛ»                  | 9  |
| 4.   | ОПИСАНИЕ НАСТРОЕК ПРОГРАММЫ «СИМВОЛ»                                | 13 |
| 4.1. | Общее описание программы                                            | 13 |
| 4.2. | Настройки обмена данными                                            | 14 |
| 5.   | ОБНОВЛЕНИЕ ПРОГРАММЫ «СИМВОЛ»                                       | 17 |
| 6.   | УДАЛЕНИЕ ПРОГРАММЫ «СИМВОЛ»                                         | 18 |
| 7.   | КОНСТРУКТОР ВЫГРУЗКИ ПРАЙС-ЛИСТОВ И НАКЛАДНЫХ ИЗ ПРОГРАММЫ «СИМВОЛ» | 19 |
| 7.1. | КОНСТРУКТОР ВЫГРУЗКИ ПРАЙС-ЛИСТОВ                                   | 19 |
| 7.2. | КОНСТРУКТОР ВЫГРУЗКИ НАКЛАДНЫХ                                      | 24 |

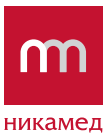

### 1 О ПРОГРАММЕ ЭЛЕКТРОННОГО ЗАКАЗА «СИМВОЛ»

Программа электронного заказа «СИМВОЛ» позволяет удобно и оперативно получить прайс-лист ООО «НИКАМЕД», информацию о новинках и акциях компании, сведения о наличии и остаткам товаров на складе, о состоянии взаиморасчетов, также предоставляет возможность быстро сформировать заказ и получить отгрузочные документы в электронном виде.

В документе дано описание инструкций по администрирования приложения: инсталляции приложения на компьютер описание возможных настроек.

«СИМВОЛ» предоставляется бесплатно, релиз программы выложен на сайте ООО «НИКАМЕД», либо может направляться покупателям на различных информационных носителях.

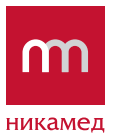

## 2 СИСТЕМНЫЕ ТРЕБОВАНИЯ ДЛЯ УСТАНОВКИ ПРОГРАММЫ «СИМВОЛ»

Для установки приложения нужно проверить, что рабочая станция (ноутбук или персональный компьютер пользователя) удовлетворяет следующим характеристикам:

- Операционная система: не ниже MS Windows 98.
- Процессор: частотой не менее 1 ГГц.
- Оперативная память: объемом не менее 286 Мб.
- Объем дискового пространства не менее 1 Гб.
- Для обмена данными с ООО «НИКАМЕД» (отправки и получения информации) необходимо подключение к сети Интернет.

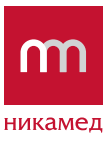

# 3 УСТАНОВКА ПРИЛОЖЕНИЯ «СИМВОЛ»

# 3.1 ПОСЛЕДОВАТЕЛЬНОСТЬ УСТАНОВКИ

Для того чтобы пользователю приступить к работе с приложением, необходимо его предварительно установить на рабочую станцию.

Для установки приложения необходимо использовать дистрибутив программы. Чтобы начать процесс установки, запустите файл Setup.exe двойным щелчком кнопкой мыши.

**1 ШАГ.** Откроется мастер установки приложения (рисунок 1). Необходимо следовать инструкциям, указываемым мастером и при необходимости изменять параметры установки.

| O'N HERE FREITHERE XHINET    |                                                                                                    |       |
|------------------------------|----------------------------------------------------------------------------------------------------|-------|
| Установка программы 'Символ' |                                                                                                    |       |
| 18 m                         |                                                                                                    | 101   |
| никамед                      | Добро пожаловать в программу<br>Добро пожаловать в программу<br>истановани "Символ"!<br>Ма программа (Символ") на база солтантор, Малякте<br>Утной, солч бы на холте и слановленать от программи.<br>Пожент (Лака для продолжиться и слановленать или программи<br>вленови об агронитурните солтанование солтанование задила, вос<br>вленови об агронитурните со солевните программи кон-<br>водой ее части преспадуется на разрат.<br>Отнета |       |
|                              |                                                                                                    | 0.000 |

Рисунок 1 – Запуск мастера установки приложения «Символ»

Для завершения процесса установки и выхода из инсталляционной программы нажмите на кнопку **Отмена.** 

Для продолжения установки нажмите на кнопку Далее.

**2 ШАГ.** Откроется диалоговое окно, предназначенное для выбора пути установки и выбора опции запуска приложения при завершении процесса инсталляции (рисунок 2).

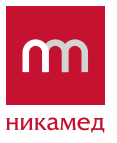

| 🧏 Установка программы 'Символ'                                                                                                    |
|----------------------------------------------------------------------------------------------------|
| Путь установки<br>Выбор директории для установки программы 'Символ'.<br>никамед                                                                                                   |
| Файлы программы будут установлены в следующую директорию.<br>Если Вы хотите установить программу 'Символ' в другую директорию, то<br>нажмите 'Выбор' и укажите другую директорию. |
| Директория установки<br>C:\Documents and Settings\My Do Выбор                                                                                                    |
| Требуется : 40.22МВ<br>Доступно : 2.78GB<br>☑ Запустить 'Символ' после установки.<br>— CreateInstall Free                                                                         |
| < Назад Далее > Отмена                                                                                                    |

#### Рисунок 2 – Выбор пути установки

По умолчанию указывается путь установки – папка «Мои документы» (My documents).

Если необходимо изменить путь установки, воспользуйтесь кнопкой **Выбор** и укажите нужную Вам папку, которую предварительно требуется создать.

ПРИМЕЧАНИЕ. Установить программу можно также на сменный flash-носитель. Для этого укажите нужную папку носителя.

Чтобы приложение запустилось сразу после инсталляции, отметьте галкой опцию «Запустить «Символ» после установки».

Нажмите на кнопку Далее. Откроется форма, которая покажет ход процесса установки (рисунок 3).

ООО «НИКАМЕД» 127015, Россия Москва, Бумажный проезд, 14, стр. 2 тел.: 8 (495) 609-63-33 (многоканальный) факс: 8 (495) 609-62-02; nika@nikamed.ru

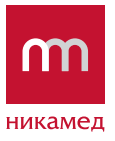

| A Transmission Constraint                                                                                                    | ×        |
|----------------------------------------------------------------------------------------------------|----------|
| Установка программы 'Символ'                                                                                                    |          |
| Company (Forthermore Semanate                                                                                                    |          |
|                                                                                                    |          |
|                                                                                                    |          |
|                                                                                                    |          |
|                                                                                                    |          |
|                                                                                                    |          |
| and the second second se |          |
| Statement and the second second second second second second second second second second second second second se                                                                                                    |          |
| Котирование файтов торграниы "Симоит" на Ваш Контрилери.                                                                                                    |          |
|                                                                                                    |          |
| Для прокращения или останових процессе инстантиции нажните<br>Учинен                                                                                                    |          |
|                                                                                                    |          |
| Supermoters C/Documents and Settings/Akis_Nevidentkeve/Mt Documents/                                                                                                    |          |
| #ef/in; 2000346.jpg                                                                                                    |          |
|                                                                                                    |          |
|                                                                                                    |          |
|                                                                                                    |          |
| Otaena -                                                                                                    |          |
|                                                                                                    |          |
|                                                                                                    |          |
|                                                                                                    |          |
|                                                                                                    |          |
|                                                                                                    |          |
|                                                                                                    |          |
|                                                                                                    |          |
|                                                                                                    |          |
|                                                                                                    |          |
| Testart C B C C A NO C                                                                                                    | n #69 us |
|                                                                                                    | 2010 974 |

#### Рисунок 3 – Процесс установки приложения

После того как установка успешно завершится, мастер покажет соответствующее сообщение (рисунок 4).

ООО «НИКАМЕД» 127015, Россия Москва, Бумажный проезд, 14, стр. 2 тел.: 8 (495) 609-63-33 (многоканальный) факс: 8 (495) 609-62-02; nika@nikamed.ru

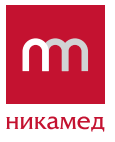

| Dermann spripping filtent                                                                                                    | <u>×</u>                  |
|----------------------------------------------------------------------------------------------------|---------------------------|
| Установка программы 'Символ'                                                                                                    |                           |
|                                                                                                    |                           |
| Сустановления<br>Программа "Симаол" была успешно<br>установлена!<br>накате Засдень" для засочаения успециял.<br>НИКАМЕД                                                                                                    |                           |
| Contraction                                                                                                    |                           |
|                                                                                                    |                           |
|                                                                                                    |                           |
|                                                                                                    |                           |
|                                                                                                    |                           |
|                                                                                                    |                           |
| (Contraction of the state of the state of th | 10 000 110<br>0 0 0 0 000 |
|                                                                                                    |                           |

Рисунок 4 – Сообщение об успешном завершении процесса установки

Нажмите на кнопку **Закрыть**. Если ранее была выбрана опция запуска программы после завершения установки, откроется главное окно приложения «Символ».

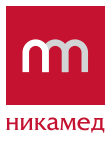

# 3.2 ЗАПУСК ПРОГРАММЫ «СИМВОЛ»

Запустить приложение можно двумя способами (помимо автоматического запуска после инсталляции):

1. Дважды щелкните кнопкой мыши по ярлыку, который появляется на рабочем столе после установки.

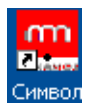

2. Через Пуск … У Программы … Символ (рисунок 5).

| •          | 🛄 Символ  |
|------------|-----------|
| 🖬 Символ 🔸 | 🎲 Удалить |

Рисунок 5 – Запуск программы

Откроется главное окно программы (рисунок 6). На рисунке показана незарегистрированная версия.

|                       |                                                                                                    | Nacrosies Otacres    | -        |                 | т никаме                                                                                                    |
|-----------------------|----------------------------------------------------------------------------------------------------|----------------------|----------|-----------------|----------------------------------------------------------------------------------------------------|
|                       |                                                                                                    |                      |          |                 |                                                                                                    |
| server pression and a | 1-64 Parentaria latertaria                                                                                                    | - base (1964)        | Aprent   | Dictantel Algun | Transmit                                                                                                    |
| CLORETT               | Contraction of the second state of the second state                                                                                                    | 0.00                 | 3.941    |                 | A CONTRACTOR OF A CONTRACTOR OFTA CONTRACTOR OFTA CONTRACTOR OFTA CONTRACTOR O |
| 11/12/16              | COURT Contract to the court of the Automatic State                                                                                                    | 0.00                 | 2.20.1   |                 | T-flas Africant                                                                                                    |
| 64 BRCEREIRY          | CONTRACTOR OF DESCRIPTION OF A DESCRIPTION OF A DESCRIPTI | 104 Mar 2 26 T 3c 4c | 2.25.1   |                 | AUTOMOS ALLA                                                                                                    |
| de retero             | The same interest of the rate of the base of the line of the line  | 1.00                 | 2.0.0    |                 | Contraction in the second second second second                                                                                                    |
| DLP-LKOPH             | TRACT A DESCRIPTION OF THE PARTY OF THE PARTY OF THE PART | 0.000                | 11.0.4   |                 | med / Posh and West Brace, apr. 3                                                                                                    |
| 17,790                | Internet August and a service of the service of the | A 40                 | 10.00.0  |                 |                                                                                                    |
| 10.0070401            | Interesting designed to the second second se | 240                  | 2.45.1   | 1               | tipes Ottatus rife:                                                                                                    |
| 10.00341019           | The same of the state of the same state of the same                                                                                                    | 0.00                 | 2.854    |                 |                                                                                                    |
| nor                   | 10000127 Incursive transactor Part and /Part and In 1, 1910a/                                                                                                    | 0.00                 | 92,811   |                 | Anap                                                                                                    |
|                       | \$000017 Source where function 40, interaction 3, thread                                                                                                    | 0.041                | F1.8.4   |                 | Newrescow                                                                                                    |
|                       | IDENDA Grane and an and Andrea Science Science and                                                                                                    | 6.80                 | 230.0    |                 | 1, 70 mult                                                                                                    |
| 1                     | 10009983 Opening (rest, receptor performant Part 1, 1968897-17945)                                                                                                    | 0.40                 | 140.1    |                 | Crowe Literate                                                                                                    |
|                       | DOLLOTS OFFICE PROVIDE THE STATE OF THE STATE OF THE STAT | 0.40                 | 1403     | 0               | A second second s                                                                                                    |
|                       | 2003/222 Journa on Publicare Plum are Balt \$12, InstalPublish                                                                                                    | 0.00                 | P1403    | 0               | 7poweres.                                                                                                    |
|                       | 2007036 Bourrese mero half and mun are boli to to restrict a table?                                                                                                    | 0.09                 | /12.46.2 |                 |                                                                                                    |
|                       | 2019312 Sources and Oliv) for red (Automber), 19889Cafabili                                                                                                    | 5.45                 | 91453    |                 | Sec. 10                                                                                                    |
|                       | 2000/214 3ean are inner a Fuel red. Pull red Bloor 13, IM/BECV/proli                                                                                                    | -0000                | P1.853   |                 |                                                                                                    |
|                       | 2010/112 Hefsfatssaad feltri ark or trooleakie tot 1,00                                                                                                    | 0.000                | 34.04.24 |                 | REPYTORIAB HANAPOLISHING AMOUNTS                                                                                                    |
|                       | 10.000.004 Meczenium reformance personal anex. 11 80 on                                                                                                    | 0.00                 | 4671.02  |                 | PONUMERINE BRITES                                                                                                    |
|                       | 10003838 Revealational, point 12 cm (real) and 643 Stor, method                                                                                                    | 0.40                 | -6403    |                 | wortspen erposerwege'r oreforeini                                                                                                    |
|                       | DECEMPT Revenue repairment renergies, pass ED p                                                                                                    | 0.60                 | 40.0020  |                 | Oversignment database and designment                                                                                                    |
|                       | TOXED an estimated that is to be of a pair of the second                                                                                                    | 0.00                 | 100.00   |                 | PANERATING CHARACTERIA                                                                                                    |
|                       | Provide the recently have the based on which the content                                                                                                    | 1.44                 | 10110    |                 | Exercision of Decrame                                                                                                    |
|                       | The second second second second second second second second                                                                                                    | 1.00                 |          | 2               | Opres Fush med West Brace Spliet                                                                                                    |
|                       | browing the second and the band as all the second                                                                                                    | 0.40                 | with the |                 | en skeinen und die Könne Könne                                                                                                    |
|                       | http://www.marteaudifierational.com                                                                                                    | 0.40                 | 17140    |                 |                                                                                                    |
|                       | IDERED CONTRACTOR AND AND A LINEAR                                                                                                    | 0.00                 | 2.01.1   |                 | The second second                                                                                                    |
|                       | SURGERS, CONSING TRANSCOMMENDER SURGER PLAN AND A REAL TRANS                                                                                                    | 0.00                 | 0.201    |                 |                                                                                                    |
|                       | 101 Kill 1 (presses approved comer for entry 40, the 2, 10 kill                                                                                                    | 0.49                 | 3.85.4   | 0               |                                                                                                    |
|                       | 1000000 Dearra or sense we Fahr and / Rain and Him 7, 10 Suit                                                                                                    | 0.40                 | 1010     |                 |                                                                                                    |
| 1                     | 10000438 Journana (press) of Pash and (Pash and 16.2, 76564)                                                                                                    | 0.40                 | (2.00.)  |                 | 2 B                                                                                                    |
|                       | 2003/208 3864/19 collections from other 412 / Auto attre 2, 7058-7                                                                                                    | 0.00                 | 12.8.4   |                 | and the second second se                                                                                                    |
|                       | DEEDEL2 COMPLETE INVALUE CATER AND AND / 12 J (1998)                                                                                                    | 0.94                 | 2.22.1   |                 | 111                                                                                                    |
|                       | accention, classes or restaurchistory increase it will be the be to result.                                                                                                    | 0.00                 | 1.05.1   |                 |                                                                                                    |

Рисунок 6 – Главное окно программы «Символ»

Обратите внимание, что после установки программы необходимо выполнить регистрацию (описание дано в следующем подразделе 3.3) для последующей работы с ней.

9

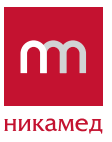

# 3.3 РЕГИСТРАЦИЯ ДАННЫХ ПОЛЬЗОВАТЕЛЯ ПРОГРАММЫ «СИМВОЛ»

При работе с незарегистрированной копией программы «СИМВОЛ» (в демонстрационном режиме) получать обновленную информацию о ценах и остатках товара на складе невозможно. Поэтому заполните и отправьте регистрационную форму.

Для этого запустите установленную незарегистрированную программу «СИМВОЛ».

Заполните регистрационную форму. Для этого нажмите на кнопку.

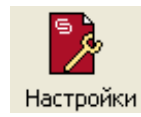

Откроется форма «Параметры».

1. Сначала нужно заполнить данные организации (пункт меню **Регистрационная форма** … **Организация**) – рисунок 7. Обязательные для заполнения поля отмечены значком «\*».

| 🧰 Параметры                 |                           |                               | X |
|-----------------------------|---------------------------|-------------------------------|---|
| — Настройки<br>— Получатели | Наименование организации  | 000 "Иван-да-Марья"           | * |
| Организация                 | Фактический адрес         |                               |   |
| — Контактное лицо<br>— Банк | Юридический адрес         | г. Москва, ул. Севанская, д.2 |   |
|                             | Телефон                   | +7 (495) - 567-56-34          | * |
|                             | e-mail                    | ivan@ivan.ru                  | * |
|                             | ИНН                       | 345235234523                  | * |
|                             | кпп                       | 345234523                     | * |
|                             | окпо                      |                               |   |
|                             | оконх                     |                               |   |
|                             | ОГРН                      |                               |   |
|                             | оквэд                     |                               |   |
|                             |                           |                               |   |
|                             | Поля, помеченные * обязат | ельны для заполнения          |   |
|                             |                           | Сохранить Отмена              |   |

#### Рисунок 7 – Ввод параметров регистрации

 Далее заполните данные контактного лица организации (пункт меню Регистрационная форма …; Контактное лицо), рисунок 8.

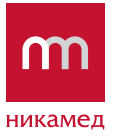

| 🛄 Параме тры                                           |               |                                  |           |        |
|--------------------------------------------------------|---------------|----------------------------------|-----------|--------|
| — Настройки<br>— Получатели<br>— Регистрационная форма | Фамилия       | [                                | *         |        |
| — Организация<br>— Контактное лицо                     | Имя           |                                  | *         |        |
| Банк                                                   | Отчество      |                                  | *         |        |
|                                                        | Должность     |                                  |           |        |
|                                                        |               |                                  |           |        |
|                                                        |               |                                  |           |        |
|                                                        |               |                                  |           |        |
|                                                        |               |                                  |           |        |
|                                                        |               |                                  |           |        |
|                                                        |               |                                  |           |        |
|                                                        |               |                                  |           |        |
|                                                        |               |                                  |           |        |
|                                                        | Поля, помечен | ные * обязательны для заполнения |           |        |
|                                                        |               |                                  | Сохранить | Отмена |

Рисунок 8 – Форма ввода данных контактного лица

3. Укажите данные банка (пункт меню **Регистрационная форма …; Банк**), рисунок 9.

| 🋄 Параметры                                                                                          |                                                                                           |                  |
|----------------------------------------------------------------------------------------------------|-------------------------------------------------------------------------------------------|------------------|
| Настройки<br>— Получатели<br>— Регистрационная форма<br>— Организация<br>— Контактное лицо<br>— Банк | Наименование банка<br>Адрес банка<br>БИК<br>Корр.счет<br>Расчетный счет<br>ОСБ<br>Телефон |                  |
|                                                                                                    |                                                                                           | Сохранить Отмена |

Рисунок 9 – Форма заполнения данных банка

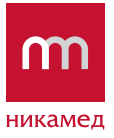

#### Сохраните введенные данные. Нажмите на кнопку Сохранить.

Затем регистрационную форму необходимо отправить. Нажмите на кнопку, которая расположена на панели инструментов.

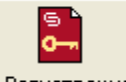

Регистрация

Откроется сообщение подтверждения отправки данных (рисунок 10).

| Обновления |                       |
|------------|-----------------------|
| 😲 Произве  | ести отправку данных? |
| Yes        | No                    |

#### Рисунок 10 – Сообщение для подтверждения отправки данных

Подтвердите отправку регистрационной формы, нажмите на кнопку Yes.

Через некоторое время на электронный адрес, который был указан при регистрации, будет отправлено уведомление о регистрации программы.

После регистрации главное окно будет выглядеть, как показано на рисунке 11.

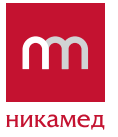

| Parter Craw            | - Seete      | Tentare Largerte Martin April 1                                                | An objection      |            |             |              | т никам                                                                                                    |
|------------------------|--------------|--------------------------------------------------------------------------------|-------------------|------------|-------------|--------------|----------------------------------------------------------------------------------------------------|
|                        |              |                                                                                |                   |            |             |              |                                                                                                    |
| A wet w 1422.003 M.M.& | D-840        | · passecases                                                                   | Internetation     | (bead      | James.      | Court Marian | 1.                                                                                                    |
| 12,01411               | 100001101    | repairing to characterized and approximate processing and all the house        | 5-00-0            | 1.448.00   | 207/1004    | 15           | Debrei                                                                                                    |
| 1,4940-1943            | Precout; 111 | FUCTURE HEARING OF THE HEAR BYC TIGHT                                          | 5                 | 1122-00    | SPC Pranel  | 877          | 8 104 April 40                                                                                                    |
| A ANYTHING             | 3480000E18   | Exchange extension an investment IPC Impel                                     | *                 | 0.022.000  | IPC treat   | 1296         | SECOCORD 207 PERMIT                                                                                                    |
| a manufit              | H0000117     | Electron or expression of the second SPC (result                               | 1                 | 1100.000   | INFC EVENT  | 258          | Marrison and                                                                                                    |
| A PHE MORPHY I         | alacectar Le | Kichara anaround catego tay toota paded perst \$4.                             | P                 | BH2.01     | MC .        | 84           | TWING DAY CTRODOROUBLE DOBING                                                                                                    |
| 7,700/                 | \$410000F18  | Konserve meanspeal compoling to one particul priors PC                         | 3                 | M2.00      | 840         | 623          | BORNDONECH DOR. SOT J'ET ACON                                                                                                    |
| 8,781.61               | NECOCIE      | Kachurte viewanda. ( missial reg Asien's patched server, pawlers, prov. 8% A.) | £PI               | 1981-02    | BPG A       | 635          | Lane charge the                                                                                                    |
| N, CPI TO MICHIE       | 10002.24     | Torna website teremonia a elemente al presal ICE -302.6                        | VERAN .           | \$52.81    | BOD 000 A   |              | 1000.00 10 0                                                                                                    |
| 1,11,919-1999          | 98063127     | "Jacks one-special projection interactional of the sector by 200 001107        | 1998              | 409.40     | BOC-MODELIN | E 203        |                                                                                                    |
| 1.9059                 | H00000138    | Parts assessment a seminant of parall \$22,000.8                               | 199Aul            | Rub-801    | 800-000-8   | 8.94         | 1apertpictes                                                                                                    |
| L BADI CIO             | 3H80003230   | Kaspe racaseed art. HDH2 (bere ha).                                            | aned .            | 24(8.0)    | -400.410    | 30           | 5 wpmil                                                                                                    |
| A MUSERIA              | P0000239     | Placeskes per zw. Inspal am. 41/304 Gamei //deng harar land:                   | co-eli            | 202.00     | 14/5/504    | 30           | Close University                                                                                                    |
|                        | 9480002142   | Historeta cale pour e press, (mare) apr. 476283 (Server Halong Praner PLA)     | incertoire-ini-   | 546.00     | 400872      | 24           | cortheasean musewaseaseas                                                                                                    |
|                        | 1000004      | Pacewers concern (repál-act, 47052 Birsu Milling Town Aprél                    | approach          | 963-W      | 47/97       | 15           | Georgia-res                                                                                                    |
|                        | NECOCIER     | Hallower process (reply are differ (here inling have light)                    | in real           | 95.00      | 4753        | 10           | of and the later has a                                                                                                    |
|                        | 140003276    | Hacannullation als use all 40084 (Recognited)                                  | aned .            | 407.85     | 40.494      | 1            | and the second second se                                                                                                    |
|                        | * INDODUBII  | Partal damaters was reversed and the set. It is set. UNIC 5.84                 | 45.0%, -\$2406-68 | 448.000    | 11/612      | 200 III      | and the second second se                                                                                                    |
|                        | #8000UWL     | Plan plat (1) gradul triumig transferrant, prov. 15 in spr. 4, 907 (5,04)      | 10.01,0004        | 448.82     | 10000       |              | THE PARTY OF THE PARTY OF THE P |
|                        | 101001001    | Man bin management and mean trans, part, 15 in rat. 4(982) Mubil               | thin, queind      | 815.81     | -415512     |              | Propagational according to the second                                                                                                    |
|                        | 1111000111   | Record toppears and reserves, par Not an 460% Provid all                       | (Boucee)          | 1.818.00   | 400754      |              | spectrum c deservation                                                                                                    |
|                        | 01000218     | Mercale supporteries of revealers, and 15 or an. 42866 (Mdu)                   | 15 pr. instand    | 1002.01    | 4(2805      |              | Analysis (See                                                                                                    |
|                        | 010000121    | Park per processing the set reverties, provider per access (surbal web)        | 39.01             | 240.00     | 4001930     |              | Початанны в провенноми                                                                                                    |
|                        | NECOTION     | Previncemental, Juan, 15 or (1996) Apr. 40112 (Stree Select Ledgeroup)         | 15 PL queroal     | 1181.40    | 465112      | 28           | Converse states                                                                                                    |
|                        | automin .    | Navierment are the paster. Will Detellar strategy                              | they manual       | 1100.00    | 407178      |              | and the state of the second second se |
|                        | wateratur    | Recreationed, port that field air, which provider a reducing with              | (8 in, queinal)   | I MORE     | MANTE       |              | таление всесталяй, хранениеские                                                                                                    |
|                        | autocouries  | Hereinsteinen an if in finishert, which percentations all                      | distant .         | + \$40.00° | attuin      |              | вожения неростиго-вости с                                                                                                    |
|                        | NEXESTER     | Percenteness, and the field art with familiare reduced it.                     | (2.14, accord     | 1.811.00   | -MELTS      |              | Accession of the second second second                                                                                                    |
|                        | FRONTLY      | Her mitmenal, autorit in tread are social product bet                          | X.W               | 5/1.40.    | 40000       |              | Michael and Annual Annual Annual Annual Annual Annual Annual Annual Annual Annual Annual Annual Annual Annual A                                                                                                    |
|                        | x8000157     | Request satisfames on commerce 21cm and 420144 Dana Margar Sel Carland         | Clin, Lond        | 1 508-80   | 4001244     |              |                                                                                                    |
|                        | 88000279     | Phases returned the companies of set. 40422 Serie for history                  | 144               | 1845-00    | -402410     |              |                                                                                                    |
|                        | 10000362     | Phanese recommendation and within the phanese function Confird                 |                   | 3 100-00   | 40.200      |              |                                                                                                    |
|                        | Indocuse:    | Finne second digos are result bottrall                                         | (200mil           | 100.00     | 100.212     | 41           |                                                                                                    |
|                        | 0-00038-     | Prawp property hant are with patroll                                           | in al             | 44.81      | 1462214     |              |                                                                                                    |
|                        | Supported    | Developer extrance 'Arts fine's, herebook' art, 40794                          | compared and      | + 902.00   | 400721      | 3            |                                                                                                    |
|                        | 04000407     | Descend searched to search and third, an P-0001                                | 1988              | 596.00     | P-mont      | 545          |                                                                                                    |
|                        | NICODALS.    | Description of the same property of the set of the set of the set of the set   | 15. omd           | 8448.00    | 20.000 mm.d | 14           |                                                                                                    |

Рисунок 11 – Главное окно программы «СИМВОЛ» после регистрации

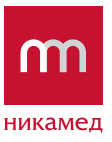

## 4 ОПИСАНИЕ НАСТРОЕК ПРОГРАММЫ «СИМВОЛ»

# 4.1 ОБЩЕЕ ОПИСАНИЕ ПРОГРАММЫ

При запуске программы открывается ее главное окно.

Область навигации расположена на верхней панели и показана на рисунке 12.

| 🖻 СИМ              | вол            | 1000    |                     | -                |   | Statement of the      |                         |              |       |                       | STREET, STREET, STREET |
|--------------------|----------------|---------|---------------------|------------------|---|-----------------------|-------------------------|--------------|-------|-----------------------|----------------------------------------------------------------------------------------------------|
| Разделы            | Данные         | Настрой | іки Помо            | <sub>щь</sub> 1  |   |                       |                         |              |       |                       |                                                                                                    |
| Отправит           | гь Получить    |         | <b>Б</b><br>Маталог | S<br>Ш<br>Заказы | 2 | <b>Б</b><br>Накладные | 5<br>5<br>Взаиморасчеты | Б<br>Новости | Архив | <b>Б</b><br>Настройки | Обратная связь                                                                                                    |
| <b>Б</b><br>Печать | <b>Экспорт</b> | 3       |                     |                  |   |                       |                         |              |       |                       |                                                                                                    |

#### Рисунок 12 – Область навигации

Область навигации состоит из следующих элементов:

- 1. Панель меню программы включает в себя следующие разделы:
- Разделы содержит подпункты для выбора основной функциональности: Каталог, Заказы, Накладные, Взаиморасчеты, Новости, Архив. Дублирует закладки, которые расположены на панели.
- Данные содержит подпункты Получить, Отправить, Создание резервной копии, Восстановление из резервной копии.
- Настройки. Пункт меню необходим для определения программных настроек
- Помощь содержит подпункты О программе и Системный монитор.

При выборе нужного пункта меню изменяется вид основной рабочей области, состоящей из таблиц, дерева навигации и т.д.

 Панель разделов программы - Каталог, Заказы, Накладные, Взаиморасчеты, Новости, Архив и функциональные кнопки программы, состав которых изменяется при переходе по закладкам.

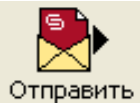

отправить подготовленные данные.

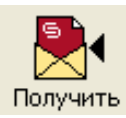

получить обновленную информацию от ООО «НИКАМЕД».

ООО «НИКАМЕД» 127015, Россия Москва, Бумажный проезд, 14, стр. 2 тел.: 8 (495) 609-63-33 (многоканальный) факс: 8 (495) 609-62-02; nika@nikamed.ru

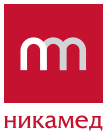

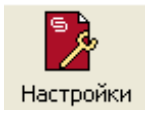

кнопка для изменения настроек программы.

Обратная связь

кнопка «Обратная связь» позволяет автоматически создать письмо в отдел поддержки программы СИМВОЛ, в котором можно написать свои пожелания и замечания по работе программы.

ВАЖНО! При отправке письма просьба не изменять тему сообщения!

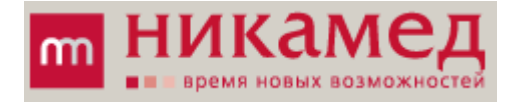

в правой части панели располагается логотип Группы компаний НИКАМЕД, клик по логотипу инициирует открытие в браузере главной страницы сайта Группы компаний НИКАМЕД – www.nikamed.ru.

- 3. Функциональные кнопки разделов индивидуальные для каждого раздела, позволяют управлять данными в конкретном разделе.
- 4. В нижней части окна программы выводится информация о вашем персональном менеджере, его контактный телефон:

| 🕤 СИМВОЛ              |                      |          |                    |                         |                         |
|-----------------------|----------------------|----------|--------------------|-------------------------|-------------------------|
| Разделы Данные На     | астройки Помощь      |          |                    |                         |                         |
|                       |                      | 5        |                    | s<br>\$                 |                         |
| Отправить Получить    | Каталог              | Заказы   | Накладные          | Взаиморасчеты Н         | овости Архив            |
| ₩                     |                      |          |                    |                         |                         |
| Удалить               |                      |          |                    |                         |                         |
| Дата прайс-листа 🖉    | Название прайс-листа | <b>^</b> | Х - Код            | Наименование            |                         |
| 14.02.2013 16:00:04   |                      |          | X0039233           | Анонс о Bauerfeind      | (буклет), арт.BFD-ALD   |
| 13.02.2013 17:00:02   |                      |          | X0039215           | Анонс о Bauerfeind      | (листовка), арт. BFD-Al |
| 13.02.2013 14:00:04   |                      |          | X0011151           | БУМАГА ДИАГНОС          | ГИЧЕСКАЯ арт. F-0111    |
| 11.02.2013 16:00:04   |                      |          | X0003790           | Бандаж ортопеди         | еский на грудную клет   |
| 08.02.2013 17:00:05   |                      |          | X0003789           | Бандаж ортопеди         | ческий на грудную клет  |
| 06.02.2013 16:00:04   |                      |          | X0004820           | Бандаж ортопеди         | еский на грудную клет   |
| 06.02.2013 14:00:01   |                      |          | X0003791           | Бандаж ортопеди         | ческий на грудную клет  |
| 06.02.2013 11:00:02   |                      |          | X0003792           | Бандаж ортопеди         | ческий на грудную клет  |
| 04.02.2013 16:00:03   |                      |          | X0003785           | Бандаж ортопеди         | еский на грудную клет   |
| 04.02.2013 12:00:04   |                      |          | X0003784           | Бандаж ортопеди         | ческий на грудную клет  |
| 01.02.2013 11:00:01   |                      |          | X0004819           | Бандаж ортопеди         | еский на грудную клет   |
| 31.01.2013 18:00:01   |                      |          | X0003786           | Бандаж ортопеди         | ческий на грудную клет  |
| 29.01.2013 16:00:02   |                      |          | X0003787           | Бандаж ортопеди         | еский на грудную клет   |
| 29.01.2013 15:00:01   |                      |          | X0037957           | Бандаж на брюшну        | ю стенку (стомический   |
| 29.01.2013 14:00:04   |                      |          | X0037956           | Бандаж на брюшну        | ю стенку (стомический   |
| 28.01.2013 15:00:02   |                      |          | X0037955           | Бандаж на брюшну        | ю стенку (стомический   |
| 21.01.2013 11:00:01   |                      |          | X0037958           | Бандаж на брюшну        | ю стенку (стомический   |
| 17.01.2013 17:00:01   |                      |          | X0037959           | Бандаж на брюшну        | ю стенку (стомический   |
| 15.01.2013 18:00:02   |                      |          | X0037961           | Бандаж на брюшну        | ю стенку (стомический   |
| 14.01.2013 11:00:04   |                      |          | X0037960           | Бандаж на брюшну        | ю стенку (стомический   |
| 11.01.2013 17:00:01   |                      | -        | •                  |                         |                         |
| Ваш менеджер: Белых А | лександр Викторович, | , контак | тный телефон +7 (4 | 95) 609-63-86, доб. 184 |                         |

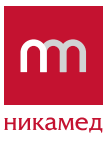

# 4.2 НАСТРОЙКИ ОБМЕНА ДАННЫМИ

Обмен данными с ООО «НИКАМЕД» может выполняться следующим образом:

1. Через FTP-сервер Компании.

Параметры FTP и SMTP «НИКАМЕД» принимаются автоматически при получении подтверждения регистрации.

В случае, если обмен через FTP и SMTP «НИКАМЕД» не работает, можно указать свой произвольный почтовый ящик.

Для определения указанных настроек нажмите на кнопку.

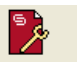

Откроется форма определения настроек обмена (рисунок 14):

- Параметр «Обновлять данные автоматически при запуске приложения» при запуске приложения происходит прием всех обновлений с сервера «НИКАМЕД».
- Определение протокола обновления:
- FTP.

•

- SMTP НИКАМЕД.
- SMTP пользователя.

При выборе обмена по FTP протоколу необходимо проконтролировать, чтобы был открыт доступ к 21 порту.

При выборе SMTP пользователя открываются поля для заполнения параметров Вашего произвольного почтового ящика. Отметьте последний пункт, форма изменится, как показано на рисунке 15.

| 🛲 Параметры                                                                                |                                                                                                    |        |
|--------------------------------------------------------------------------------------------|----------------------------------------------------------------------------------------------------|--------|
| Настройот<br>Волучателя<br>Репистрационная форма<br>Органовация<br>Контактиое лицо<br>Бане | <ul> <li>Г Обновлять данные автонатически при запуске приложения</li> <li>Протокал обновления</li> <li></li></ul> |        |
|                                                                                            | Cospierem                                                                                                    | Отнена |

Рисунок 14 – Определение настроек обмена

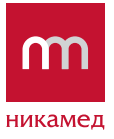

В настройках «SMTP пользователя» указывается:

- Отправитель адрес электронной почты отправителя (пользователя приложения).
- SMTP-сервер имя SMTP-сервера, на котором находится электронный ящик пользователя.
- Порт порт, через который работает SMTP-сервер.
- Пользователь наименования электронного ящика пользователя (например, my\_mail@ mail.ru).
- Пароль пароль для доступа к электронному ящику пользователя.

| 🛄 Параметры                                                                                    |                                                                                                    |       |
|------------------------------------------------------------------------------------------------|----------------------------------------------------------------------------------------------------|-------|
| Настройки<br>Получатели<br>- Регистрационная форма<br>- Организация<br>Контактное лицо<br>Банк | <ul> <li>Обновлять данные автоматически при запуске приложения</li> <li>Протокол обновления</li> <li>FTP</li> <li>SMTP НИКАМЕД</li> <li>SMTP пользователя</li> <li>Настройки учетной записи SMTP пользователя</li> <li>Отправитель</li> </ul> |       |
|                                                                                                | SMTP сервер     Порт     25       Авторизация     Пользователь     Пароль                                                                                                    |       |
|                                                                                                | Сохранить О                                                                                                    | тмена |

Рисунок 15 – Заполнение параметров пользовательского почтового ящика

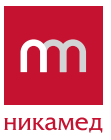

# 5 ОБНОВЛЕНИЕ ПРОГРАММЫ «СИМВОЛ»

Получение и установка обновлений программы выполняется удобно и быстро.

Обновленные версии публикуются на сервере «НИКАМЕД».

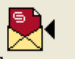

При нажатии на кнопку Получить выполняется прием всех опубликованных обновлений – электронных документов и обновленных версий программы.

Инициируйте получение данных, затем дождитесь окончания процесса приема. Обновленная версия установится автоматически.

# 6 УДАЛЕНИЕ ПРОГРАММЫ «СИМВОЛ»

Удалить программу «СИМВОЛ» можно следующим способом.

Выберите Пуск … Программы … Удалить (рисунок 16).

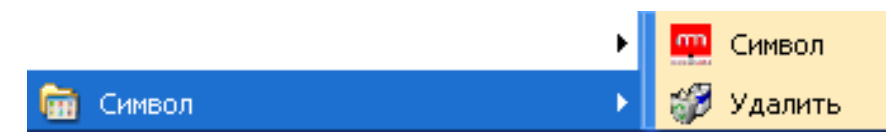

Рисунок 16 – Удаление программы «СИМВОЛ»

Приложение удалится.

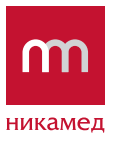

# 7 КОНСТРУКТОР ВЫГРУЗКИ ПРАЙС-ЛИСТОВ И НАКЛАДНЫХ ИЗ ПРОГРАММЫ «СИМВОЛ»

Программа «СИМВОЛ» позволяет выгружать в электронном виде прайс-листы и накладные. Формат выгрузки можно моделировать самостоятельно с помощью встроенного конструктора.

Зайдите в Настройки программы:

| 덜 символ      |             |          |                    |                       |                                 |   |       |                       |
|---------------|-------------|----------|--------------------|-----------------------|---------------------------------|---|-------|-----------------------|
| Разделы Данн  | ые Настройк | и Помоць |                    |                       |                                 |   |       |                       |
| Отправить Пол | Настро      | йки<br>/ | <b>Б</b><br>Ваказы | <b>Б</b><br>Накладные | <b>Б</b><br>\$<br>Взаиморасчеты | Б | Архив | <b>Р</b><br>Настройки |
| Печать Экспор | рт<br>Т     |          |                    |                       |                                 |   |       |                       |

#### Откроется окно «Параметры»:

| 🗲 Параметры                                                                                                    | <u>● B _ D ×</u>                                            |
|----------------------------------------------------------------------------------------------------|-------------------------------------------------------------|
| Настройки<br>Получатели<br>Регистрационная форма<br>Организация<br>Контактное лицо<br>Банк<br>Экспорт<br>Прайс<br>Накладная | Экспорт содержит информацию для экспорта прайса и накладной |
|                                                                                                    | Сохранить Отмена                                            |

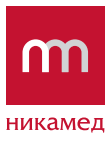

# 7.1 КОНСТРУКТОР ВЫГРУЗКИ ПРАЙС-ЛИСТОВ

В окне «Параметры» переходим в раздел Экспорт ... Прайс и нажимаем кнопку «Добавить»:

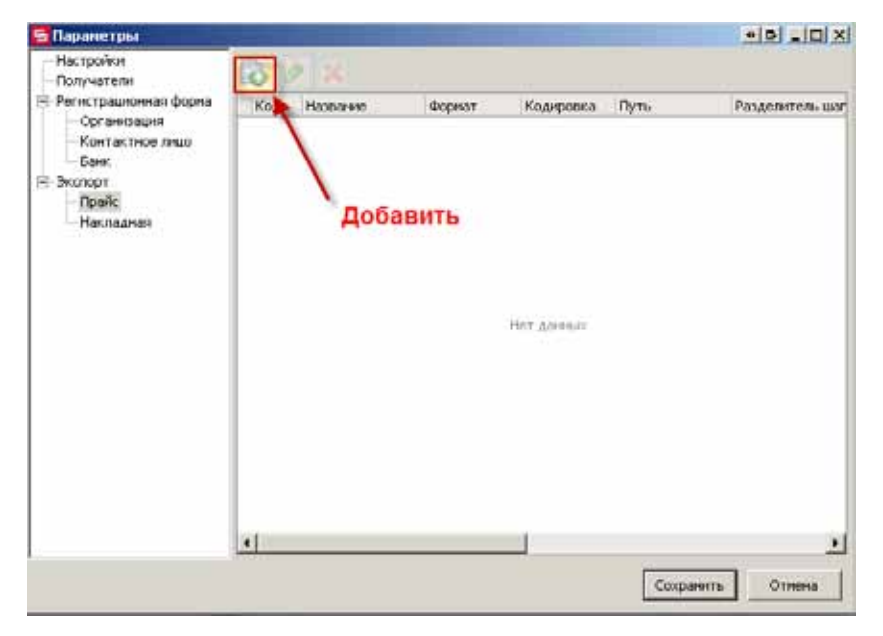

Откроется редактор выгрузки прайс-листа:

|                       | t in the later of the later of |     | - Palamenten<br>Marca              |                                | Id Coperty |
|-----------------------|----------------------------------------------------------------------------------------------------|-----|------------------------------------|--------------------------------|------------|
| print:                | DOF                                                                                                    | •   | Talineess sicts.                   |                                | X Crimie   |
| naipointa Salihar     | ANDI                                                                                                    |     | Kores bolina:<br>Crposa:<br>Necio: |                                |            |
| The Ball property and |                                                                                                    |     | 0 ¥ 0.00                           | er daal en en 😥 De yenstearent |            |
| ACC VACUATION         | e davline:                                                                                                    |     |                                    | Доступные поли:                |            |
| XOR                   | MACTINE NO.                                                                                                    | 1 1 |                                    | Представление                  |            |
|                       |                                                                                                    |     |                                    | 1000                           |            |
|                       |                                                                                                    |     |                                    |                                |            |

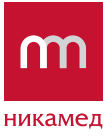

В окне редактора на закладке «Основные поля» задаем название выгрузки, выбираем необходимый формат, кодировку файла и указываем путь выгрузки:

| Название выпрузи | »: Выпружа прайс-листа | Разделители —              | ,         |                     |   |
|------------------|------------------------|----------------------------|-----------|---------------------|---|
| CONT:            | CTV                    | шатта.<br>Табличная часть: |           |                     |   |
|                  |                        | Подвал:                    | 8         |                     | _ |
| Коднровка файла  | ANSI                   | Конец файла:               | 0         |                     |   |
|                  |                        | Строка:<br>Число:          | ;         |                     |   |
| Путь выгрузки:   | С:\ТЕМР\Фыгрузка       | e 1                        | Однин фай | Глон 🔽 По унолчанию |   |
| лисок частей ние | ни файла:              |                            |           | Доступные поля:     |   |

Для форматов CSV и SST необходимо указать разделители.

Данные (шапку и табличную часть) можно выгружать в один файл или отдельно файл шапки и файл табличной части. Если необходимо выгружать в один файл, в поле «Одним файлом» должна стоять галочка:

| Pateneer Bardyton  | Вытружа прайс-га    | еста   | Разделчители             |                                                           | lei co |
|--------------------|---------------------|--------|--------------------------|-----------------------------------------------------------|--------|
|                    | Con p) and (part of |        | Tafonwag varts:          | 1                                                         | × or   |
| ocpear:            | COX II              |        | Roasan:<br>Koves dailne: |                                                           |        |
| Кішкровка файла    | ANSI                | 0      |                          |                                                           |        |
|                    |                     |        | Crpecal                  | 4                                                         |        |
|                    |                     |        | Hecto:                   | ŧ                                                         |        |
| П/пь вытрузког:    | CATEMPIELepsona     |        | 07                       | Однени файлон 💉 По унгличинел                             |        |
| Стакок частай инен | n ¢eilina           |        |                          | Доступные поля:                                           |        |
| 2 × 30             | peactasimerie 9     | 4      |                          | Представления                                             |        |
| riassianere        |                     | -lucid |                          | <ul> <li>Шапка прайс листа</li> <li>Контралент</li> </ul> |        |

Имя файла выгрузки задается в нижней части Редактора. Например, нам необходимо задать имя файла выгрузки «Price\_Название организации», нажмем табличной части «Список частей имени файла» кнопку «Добавить» и часть имени файла – «Price\_»:

| Chestanee + 1              |        | Tenacranneee       |
|----------------------------|--------|--------------------|
| леод жалана<br>Пеод жалана | e x    | Kantparent<br>Vett |
| Price_                     |        |                    |
| 1//0                       | Cantel |                    |

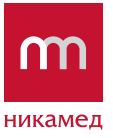

Затем в разделе «Доступные поля»выберем значение «Контрагент» и нажмем кнопку «Представление», расположенную в табличной части «Список частей имени файла». Поле «Контрагент» появится в табличной части «Список частей имени файла»:

| Chicoc Hactelli Jeneral da filas | Доступные пола:<br>Представление                                       |
|----------------------------------|------------------------------------------------------------------------|
| Hassaver                         | <ul> <li>Шапка прайс писта</li> <li>Контралент</li> <li>ИНН</li> </ul> |
| Контрагент                       |                                                                        |
|                                  |                                                                        |

С помощью стрелок «вверх», «вниз» можно менять порядок следования частей имени файла – та часть, которая стоит в таблице выше, в имени файла будет левее:

| Список частей имени файла: |   |   |       |  |  |  |  |
|----------------------------|---|---|-------|--|--|--|--|
| 👔 🗙 🔂 Представление        | 1 | Ŧ |       |  |  |  |  |
| Название                   | - |   | Описа |  |  |  |  |

Чтобы задать поля для выгрузки необходимо перейти на закладку «Конструктор полей». Нажимаем кнопку «Добавить поле»:

| Tenar tal Anne                                                                                                    | 63 | X 1 1      |       |          |               |             | Li Copiero |
|----------------------------------------------------------------------------------------------------|----|------------|-------|----------|---------------|-------------|------------|
| Kertaner<br>Internet                                                                                                    | 0  | thes rains | heres | Aren are | Screens raine | Паленностоя | X (1999)   |
| - Zenia, T. FARANES,<br>- Service Constructions Annual Annual<br>Expression Annual<br>Constructions<br>Constructions<br>Construction<br>Construction<br>Cons |    |            |       |          |               |             |            |

В левой части конструктора в окне «Представление» выведены поля, которые доступны для выгрузки из программы «СИМВОЛ», в правой части необходимо задать наименования полей, которые должны присутствовать в выгружаемом файле. Чтобы в выгружаемом файле присутствовало поле наименование номенклатуры, необходимо нажать кнопку «Добавить поле», задать имя поля для наименования номенклатуры, тип поля и длину:

| PERMITED INAPPLY IN ADDRESS TO THE PROPERTY                                                                                          |                                                | the second second second second second second second second second second second second second second second se | - 0 - D     |
|----------------------------------------------------------------------------------------------------|------------------------------------------------|----------------------------------------------------------------------------------------------------|-------------|
| Communities Reporting noted                                                                                                    | Добавить поле                                  |                                                                                                    |             |
| Продитацияния                                                                                                    | O P A                                          |                                                                                                    | ad comments |
| E Manka roaft, Intra<br>Kontsaanni<br>Inter                                                                                          | Non-Netag                                      | Services American Towners wan Tracing menos wat                                                                 | X Create    |
| - tabanesi vach goit hota<br>- skoz st. netwitz<br>- skoz st. netwitz<br>- tanesi stergown                                           | 1                                              | Ficher<br>Acce                                                                                                  |             |
| артысти<br>Характеристика<br>Штраненця                                                                                               | Задаем имя поля, которо<br>будет в выгружаемом | 10                                                                                                    |             |
| Страна<br>Пронесантель<br>Спанта НДС<br>Дата байте отножени на посально-<br>Дата байта коображност<br>Цата байта коображност<br>Цана | фанле                                          |                                                                                                    |             |

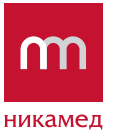

Для связки поля программы «СИМВОЛ» и заданного нами поля нужно выделить необходимое поле в разделе «Представление» и левой кнопкой мыши щелкнуть по полю «Подставляемое поле», при этом откроется контекстное меню, в котором нужно выбрать «Связь с представлением»:

| Редантор на группа знайт кота (Но                                                                                      |     |           |           |          |              |                    | -ini _i0             |
|----------------------------------------------------------------------------------------------------|-----|-----------|-----------|----------|--------------|--------------------|----------------------|
| Operation TONS Konstruction Tones                                                                                      |     |           |           |          |              |                    |                      |
| Nagranes                                                                                                    | 0   | X + 1     |           |          |              |                    | A Conserv            |
| Energanet                                                                                                    |     | Area team | Tire coat | 25+00 mm | Treesty here | TRUETON PROVIDENCE |                      |
| 200                                                                                                    | 1.1 | Newsidara |           | 100      |              |                    |                      |
| Taliversaat vaaris repain restra<br>3 mag 12 498:AMEA<br>Uterestoren eteretarisette<br>Caprena e anengerien<br>Aurease |     |           |           |          |              |                    | ACCOUNTS TO ACCOUNTS |

Аналогичным образом добавляем остальные поля, не забывая для числовых значений полей указывать точность. Слева от заданных для выгрузки полей, отмечаем галочкой те, по которым необходимо проверять поля на пустое значение. По окончании, нажимаем кнопку «Сохранить»:

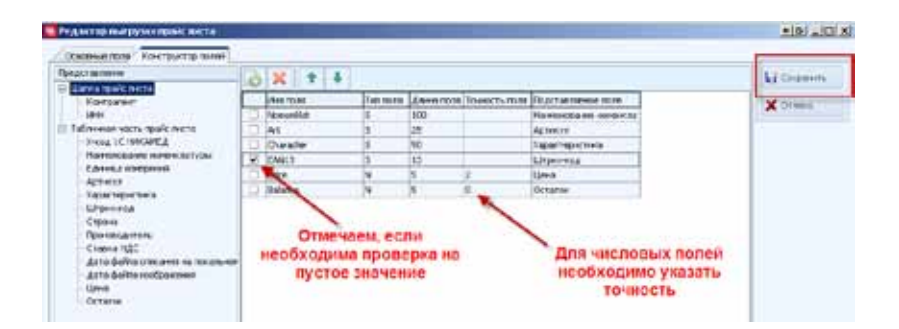

Для того, чтобы выгрузить прайс-лист в созданном формате, необходимо в области навигации в разделе «Каталог» нажать кнопку «Экспорт»:

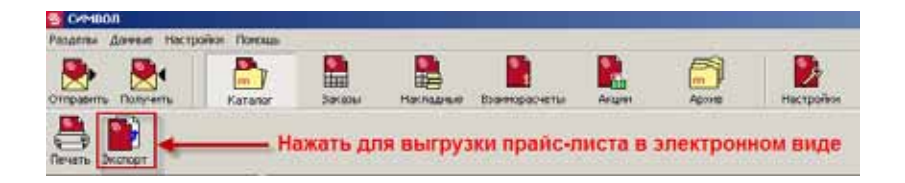

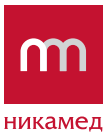

# 7.2 КОНСТРУКТОР ВЫГРУЗКИ НАКЛАДНЫХ

Принцип конструирования формата выгрузки накладных такой же, как и принцип конструирования прайс-листа.

В некоторых случаях необходимо для накладной шапку и табличную часть выводить в отдельных файлах, для этого в редакторе выгрузки накладной нужно снять галочку с реквизита «Одним файлом» и в табличной части «Список частей имени файла» задать представление для имен файлов шапки и табличной части:

|                              | CONDUCT A DATA OF CONTRACT.  |    |                            |                   | 100        |
|------------------------------|------------------------------|----|----------------------------|-------------------|------------|
| Hasedware Bull Dynam         | с Быгрузка насладных         |    | Pageniteni                 |                   | Corporerts |
|                              | An problem in a state of the |    | UNITER.                    |                   | Y OTHER    |
| Copest:                      | DOF                          |    | Табличная часть:           |                   | · crimenta |
|                              | (Alex)                       |    | Finanani                   |                   |            |
| Кодировна файла:             | UTF8                         | -  | Koreu dailas               |                   |            |
|                              |                              |    | CTOCKAL                    |                   |            |
|                              |                              |    |                            |                   |            |
|                              |                              |    | MINCTULE .                 |                   |            |
| туть выпружи                 | Сі/дата/(Выгалузка           |    | 😁 🖉 Oarren darinan 🖉 Do ye | ion-iarero        |            |
| лноок частей инен            | н файлас                     |    |                            | доступные поллі   |            |
| 0 × 0n                       | редставление                 | \$ |                            | Представление     |            |
| annorem                      |                              |    | Oracana                    | Honep             |            |
| 1                            |                              |    | Wanka Harnageon            | Дата              |            |
| Homep<br>Alsza<br>B<br>Komep |                              |    | Lilanca Hachazekoli        | Получатель        |            |
|                              |                              |    | Wanka Haknaaholi           | Agec nony-varient |            |
|                              |                              |    | Табличная часть пакладной  | Количество        |            |
|                              |                              |    | Табличная часть накладной  | - Chara           |            |

На закладке «Конструктор полей» соответственно задать поля для шапки и для табличной части:

| e_crae/iereie              | -   | ò   | X + +        |            |            |               |                        |                                              |          | Сохранить |  |            |                  |         |  |
|----------------------------|-----|-----|--------------|------------|------------|---------------|------------------------|----------------------------------------------|----------|-----------|--|------------|------------------|---------|--|
| Нонер                      | Ĩ   |     | Physicians - | Tern mores | Длина поля | Тенность поля | Подставляеное поле     | Onicania                                     |          | Y Crumes  |  |            |                  |         |  |
| Дата                       | - [ |     | num          | 5          | 50         |               | Нонер                  | Поле шалюн                                   |          | · Cillere |  |            |                  |         |  |
| Получатель                 | -   |     | date         | 0          |            |               | Дата                   | Поле шалки                                   |          |           |  |            |                  |         |  |
| Адрес получателя           | 7   |     | cust         | 5          | 100        |               | Получатель             | Поле шапки                                   |          |           |  |            |                  |         |  |
| Количество                 | - 1 |     | addr         | 5          | 100        |               | Адрес получателя       | Поле шалки                                   |          |           |  |            |                  |         |  |
| Cyneia                     | . 1 |     | colvo        | N          | 10         | 2             | Количество             | Поле шалки                                   |          |           |  |            |                  |         |  |
| Тарличная часть наспаднон  |     |     | sum          | N          | 10         | 2             | Сунна                  | Поле шалкон                                  |          |           |  |            |                  |         |  |
| Handlace here              | 1   | 11  | kod          | 5 10       | D-14       | X Kog         | Поле табличной части   |                                              |          |           |  |            |                  |         |  |
| Характеристика             |     |     | nomenidat    | 5          | 50         |               | Нанинование            | Поле табличной части<br>Поле табличной части |          |           |  |            |                  |         |  |
| Артноул                    |     |     | harka        | 5          | 50         |               | Характеристика         |                                              |          |           |  |            |                  |         |  |
| Ед. нонерения              |     |     | art          | 5          | 25         |               | Артнисул               | Поле табличной                               | й части  |           |  |            |                  |         |  |
| Kon-eo                     | -   |     | ed           | 5          | 5          |               | Ед. измерення          | Поле таблитичной                             | i vactar |           |  |            |                  |         |  |
| Цена                       |     |     | count        | N          | 10         | 0             | Kon-mo                 | Поле табличаной                              | й части  |           |  |            |                  |         |  |
| Сунна без НДС              |     |     | price        | N          | 10         | 2             | Цена                   | Поле табличной                               | й части  |           |  |            |                  |         |  |
| Ставка НДС                 |     |     | sumbeznds    | N .        | 10         | 2             | Сунна без НДС          | Поле табличной                               | й части  |           |  |            |                  |         |  |
| Cynnia rugo                |     |     |              |            |            |               |                        | nds                                          | 5        | 10        |  | Ставка НДС | Fione tableració | в части |  |
| TTA                        |     |     | sunnds       | N          | 10         | 2             | Cyness HAC             | Поле табличаной                              | й части  |           |  |            |                  |         |  |
| Штрюкод                    |     |     | sumends      | N          | 10         | 2             | Сунна с НДС            | Поле табличной                               | й части  |           |  |            |                  |         |  |
| Сертнфникат                |     |     | gtd          | 5          | 25         |               | ΓT <u>A</u>            | Поле табличной                               | й части  |           |  |            |                  |         |  |
| Срок действия сертификата  |     |     | ean13        | 5          | 13         |               | LUTPHOTOA              | Поле табличной части                         |          |           |  |            |                  |         |  |
| Орган, выдавший сертификат |     |     | sect         | 5          | 25         |               | Сертификат             | Поле табличиной                              | й части  |           |  |            |                  |         |  |
|                            |     |     | sroksert     | 5          | 10         |               | Срок действия сертифия | Поле табличной                               | і части  |           |  |            |                  |         |  |
|                            |     | 1.1 | 000          | 5          | 25         |               | Оссан, вызавляяй септи | Core tafaneni                                | a wactor |           |  |            |                  |         |  |

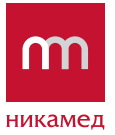

Для выгрузки накладных, необходимо в области навигации перейти в каталог «Накладные», в открывшемся списке накладных выбрать документы, которые необходимо выгружать и нажать кнопку «Экспорт»:

| 🖕 символ                        |        |             |                           |                          |             |                   |            |       |                   |                       |  |
|---------------------------------|--------|-------------|---------------------------|--------------------------|-------------|-------------------|------------|-------|-------------------|-----------------------|--|
| Разделы Данные Настройки Помощь |        |             |                           |                          |             |                   |            |       |                   |                       |  |
| Отп                             | равить | Получить    | <mark>)</mark><br>Каталог | <b>б</b><br>ШШ<br>Заказы | S<br>Наклад | ные взаиморасчеты | S<br>Акции |       | <b>Б</b><br>Архив | <b>Б</b><br>Настройки |  |
| Le<br>Ne                        |        |             |                           |                          |             |                   |            |       |                   |                       |  |
|                                 | Выбор  | Номер       |                           |                          |             | Дата              | 0          | Сумма |                   |                       |  |
|                                 | ✓      | НМД00025920 |                           |                          |             | 16.12.2009        |            |       |                   |                       |  |
|                                 |        | НМД00026002 |                           |                          |             | 16.12.2009        |            |       |                   |                       |  |
|                                 |        | НМД00025999 |                           |                          |             | 16.12.2009        |            |       |                   |                       |  |
|                                 | •      | НМД00026003 |                           |                          |             | 16.12.2009        |            |       |                   |                       |  |
|                                 |        | НМД00026006 |                           |                          |             | 16.12.2009        |            |       |                   |                       |  |
|                                 | •      | НМД00026000 |                           |                          |             | 16.12.2009        |            |       |                   |                       |  |
|                                 |        | НМД00024788 |                           |                          |             | 02.12.2009        |            |       |                   |                       |  |
|                                 |        | НМД00024779 |                           |                          |             | 02.12.2009        |            |       |                   |                       |  |
|                                 |        | НМД00024787 |                           |                          |             | 02.12.2009        |            |       |                   |                       |  |
|                                 |        | НМД00024780 |                           |                          |             | 02.12.2009        |            |       |                   |                       |  |